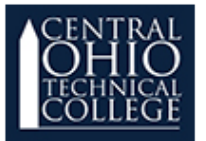

#### What is Extra Credit?

Extra credit assignments are optional, additional work. A student may complete this project to gain additional credit that will boost their grade.

#### How do I Add an Extra Credit Category?

We need to create a special category for extra credit. Students will not be penalized if they choose not to complete assignments in this category. Follow the steps below:

1. Click on the Grades link in the Slide Out menu.

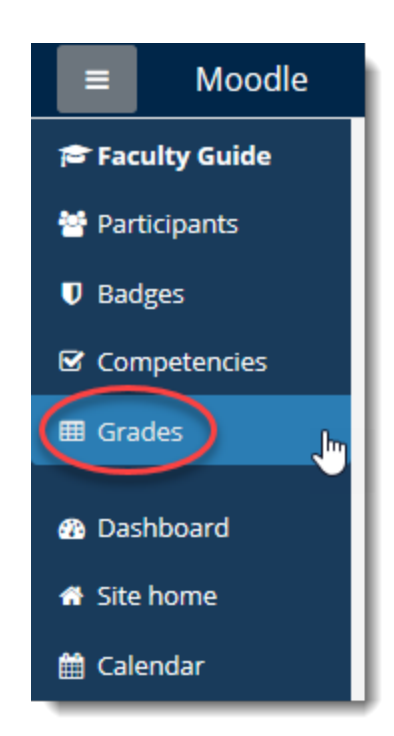

2. Click on the Setup tab underneath the Grader report heading.

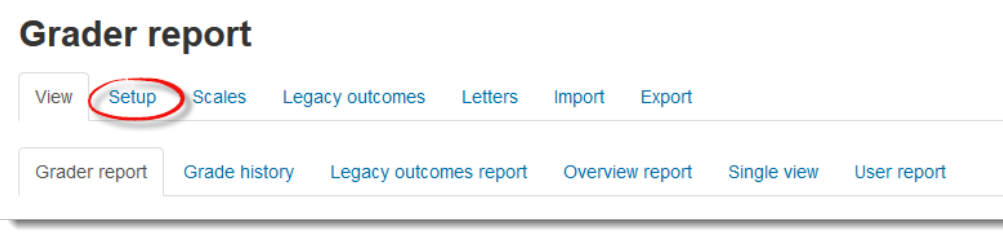

3. Scroll to the bottom of the page and click the **Add category** button.

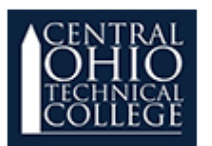

| <ul> <li>A</li> <li>A</li> <li>A</li> <li>A</li> <li>A</li> <li>4. In the <b>Item Name</b> field type "Ext</li> <li>5. Click the <b>Save changes</b> button.</li> </ul> | Add category<br>dd grade item<br>d outcome item<br>ra Credit". Leave everything else alone. |
|----------------------------------------------------------------------------------------------------|---------------------------------------------------------------------------------------------|
| Grade category                                                                                                    |                                                                                             |
| Category name*                                                                                                    | Extra Credit                                                                                |
| Include outcomes in aggregation                                                                                                    |                                                                                             |
|                                                                                                    | Show more                                                                                   |
| Category total                                                                                                    |                                                                                             |
| Parent category 5                                                                                                    |                                                                                             |
|                                                                                                    |                                                                                             |
|                                                                                                    | Save changes Cancel                                                                         |
|                                                                                                    | There are required fields in this form marked *.                                            |

- 6. Scroll down to the Extra Credit category you just created.
- 7. Click Edit
- 8. Click Edit Settings

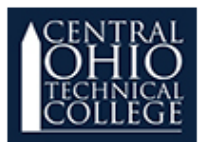

| 🗞 🖿 Extra Credit 🚽 – 🌀 | 0.0 | - 7    | Edit - All / None                |
|------------------------|-----|--------|----------------------------------|
| ∑ Extra Credit total   |     | 0.00   | Edit     settings                |
| ∑ Course total         |     | 410.00 | × Delete                         |
| Save changes           |     |        | <ul> <li>Ide</li> <li></li></ul> |
| Nove selected items to |     |        | weights                          |

9. Click on **Parent category** to expand it.

| Category name*                  | Extra Credit |
|---------------------------------|--------------|
| Include outcomes in aggregation |              |
|                                 | Show more    |
| Category total                  |              |

#### 10. Check the Extra credit checkbox.

| <ul> <li>Parent category</li> </ul> |                             |
|-------------------------------------|-----------------------------|
| Weight adjusted 🕐                   |                             |
| Weight ⑦                            | 0.0000                      |
| Extra credit ③                      |                             |
| Parent category                     | Moodle Documentation Course |
| Current parent aggregation          | Natural                     |
|                                     |                             |

*NOTE: The extra credit checkbox is not available when you initially create the category in steps* 3-5. You must first create the category then edit it.

11. Click "Save changes"

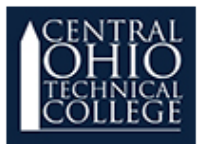

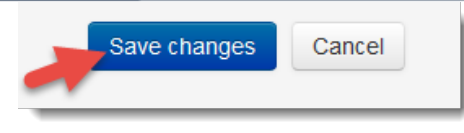

#### How do I Add Assignments to the Extra Credit Category?

Now that you have the special "Extra Credit" category set up, follow these steps to add assignments.

- 1. Return to the Gradebook Setup tab (See steps 1 & 2)
- 2. Scroll to the bottom and choose Add grade item.

| Add category     |
|------------------|
| Add grade item   |
| Add outcome item |

- 3. Type the assignment name in the **Item name** field.
- 4. Set the maximum number of points it is worth in the **Maximum grade** field.

| Grade item      |              |
|-----------------|--------------|
| Item name       | 3            |
| Grade type 🕐    | Value 🗸      |
| Scale ⑦         | Use no scale |
| Maximum grade 🕐 | 100.00       |
| Minimum grade ⑦ | 0.00         |
| Hidden 🕐        |              |
| Locked ③        |              |
|                 | Show more    |

5. Under Grade category choose Extra credit.

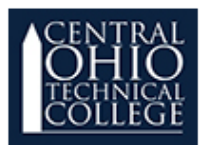

| <ul> <li>Parent category</li> </ul> |                |  |
|-------------------------------------|----------------|--|
| Weight adjusted 🕐                   |                |  |
| Weight 🕐                            | 0.0            |  |
| Grade category                      | Extra Credit ~ |  |

6. Click **Save changes.** That's it! You can now grade the assignment as normal. Moodle will calculate them separately as extra credit.

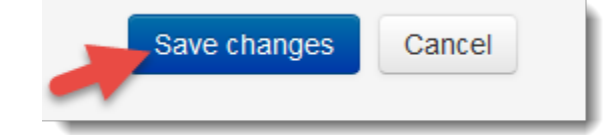